## AR260S V2バージョンアップ手順書

1. 最新のソフトウェアセット(ファームウェアファイルやパッチファイル)を Web ページから入手し、 設定用 PC のデスクトップに保存します。

http://www.ntt-west.co.jp/kiki/support/index.html

**2**. 手順1で保存したソフトウェアセット (ar260sv2\_030000b05. exe) をダブルクリックし、「実行」 ボタンをクリックします。

| <b>れている</b> フ | ァイルーセ                            | キュリティの警告                                                                                  | × |
|---------------|----------------------------------|-------------------------------------------------------------------------------------------|---|
| 発行元を確         | 観辺できません                          | でした。このソフトウェアを実行しますか?                                                                      |   |
|               | 名前<br>発行元<br>種類<br>発信元           | ar260sv2_030000b05.exe<br>不明な発行元<br>アウリケーション<br>C-¥Documents and Settings¥t-amanai¥デスクトゥブ |   |
|               | kのファイルでま<br>このファイルにに<br>ある新ィテティの | あれば常に警告するいの<br>ま、発行元を検証できる有効なデジタル署名がありません。信頼で<br>ソフドウェアの私事行して(ださい)                        |   |

3.「参照」ボタンをクリックして展開先のフォルダを指定し、「展開」ボタンをクリックします。

| 展開先のフォルダ(D):           |            |       |       |
|------------------------|------------|-------|-------|
| 1                      |            | 0     | 参照(B) |
| 展開されるファイル(E):          |            |       |       |
| ar260sv2_030000b05.rlz |            |       |       |
|                        |            |       |       |
|                        |            |       |       |
|                        |            |       |       |
|                        |            |       |       |
|                        |            |       |       |
|                        |            |       |       |
|                        |            |       |       |
|                        |            |       |       |
|                        |            |       |       |
|                        | _          |       |       |
|                        | <b>1</b> 月 | 影開(E) | 終了(2) |

**4.** 設定用PCをルータのLANポートに接続します。設定用PCのネットワークアドレスをルータと合わせてください。

5. 設定用PCのInternet Explorer\*1 を起動し、アドレスに「http:// (AR260S V2のIPアドレス)」を 入力して「移動」をクリックしてください。

| 7PT/NED | 編集回     | 表示M         | お気に入 | DG 9- | HO AH70 | ы         |   |      |    |       | 1    |
|---------|---------|-------------|------|-------|---------|-----------|---|------|----|-------|------|
| GRO     | 0       |             |      | 户根带   | ☆ お気に入り | n 🔿 35-17 | 0 | @· 🕹 |    | 1     |      |
| PFLZ(D) | http:// | 92.168.1.1/ | r.   |       |         |           |   | ~    | 副物 | 150 2 | - 10 |

\*1 Windows 版の Internet Explorer Ver.6.0 以上 をご使用ください。

**6**. 次のダイアログボックスが表示されたら、「ユーザー名」と「パスワード」を入力し、「OK」を クリックしてください。

| 192.168.1.1 に接続 | ? 🛛            |
|-----------------|----------------|
| <b>R</b>        |                |
| AR260S V2       |                |
| ユーザー名(山):       | 🖸 manager 💌    |
| パスワード(P):       | *****          |
|                 | □パスワードを記憶する(B) |

7.メニューから「システム管理」->「ファームウェアの更新」の順にクリックします。

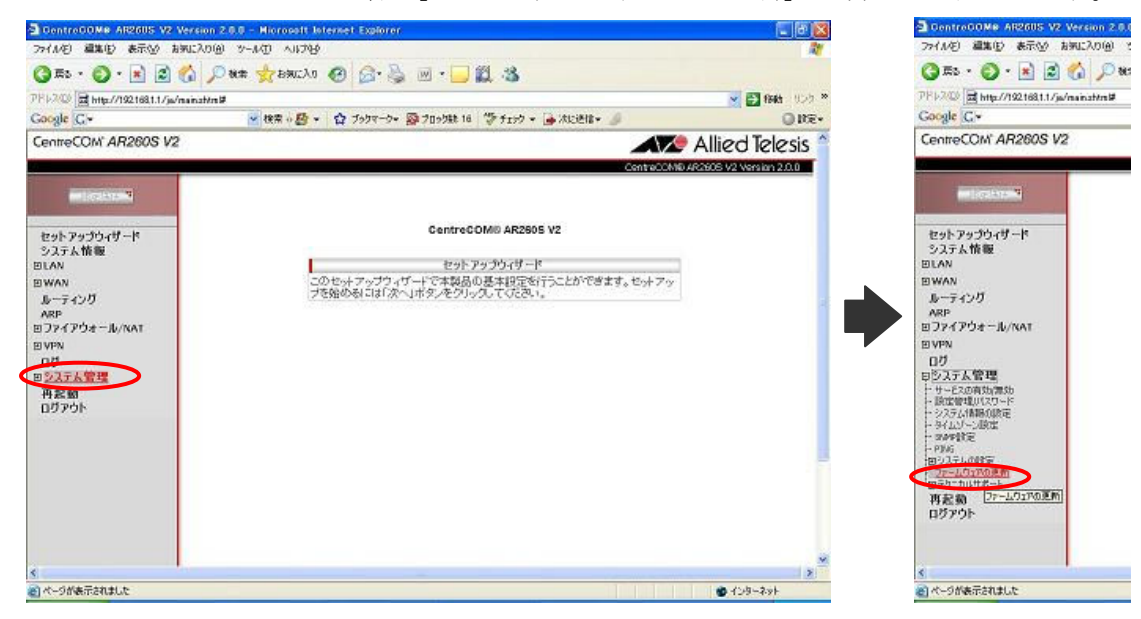

8.「参照」ボタンをクリックして、手順3で展開したファームウェアファイルを指定し「開く」ボタンをクリックします。

| (hereige set i hinne) |
|-----------------------|
|                       |
| [麦照]]                 |
|                       |
|                       |

**9**. 「ファームウェア更新後、自動的に再起動する」にチェックを入れ、「適用」ボタンをクリック します。

| は物中ファームウェア                   | 次回起動ファームウェア                                       |    |
|------------------------------|---------------------------------------------------|----|
| ore des meterse son (mane)   | Electron processes and a mercel                   |    |
| アームウェア  C:¥Documents and Set | itings¥Administrator¥デスクトップ¥ar260sv2_030000b05.rと | 参照 |
| / ファーノウェア車転換 白井的い市おお         | hda                                               |    |

10. ファームウェアインストール中であることを示す画面が表示され、インストール完了と再起動までに必要な時間がカウントダウンされます。カウントダウンが終了するまでしばらくお待ちください。

| ファールウェアの両新中 |                 |  |
|-------------|-----------------|--|
| 大熊 書き込み中    | 書き込みサイズ 1634305 |  |
|             |                 |  |
|             |                 |  |
|             |                 |  |
|             |                 |  |

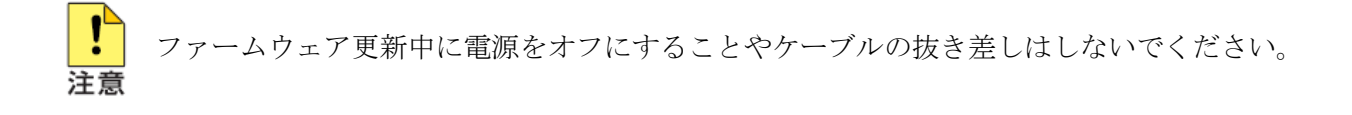

11. カウントダウンが終了すると、以下のダイアログが表示されます。

ルータの IP アドレスを変更していない場合は「OK」ボタンをクリックします。「OK」ボタンをクリ ックした場合は、自動的にルータに再接続されます。

IP アドレスを変更した場合は「キャンセル」ボタンをクリックします。「キャンセル」ボタンをクリックした場合は、変更後の IP アドレスを指定して手動でルータに再接続する必要があります。

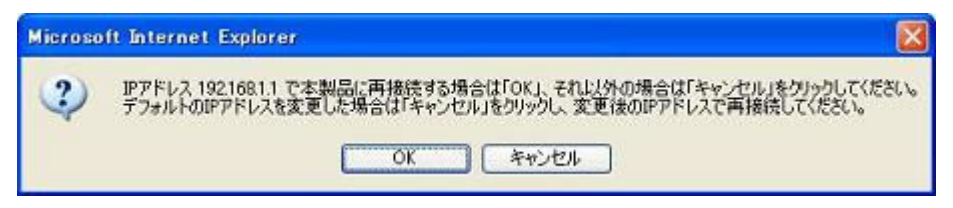

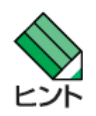

変更後の本製品のIP アドレスが、接続するコンピュータと異なるサブネットになる場合、 本製品に接続できなくなります。必要に応じて設定用PCのTCP/IP 設定も変更してください。

12. 再起動後、以下の画面が表示されます。

| 274AD 編集的 表示が お知に入り後 シーA① AIF799<br>③ あっ ③ ▲ ② ▲ ② ▲ ② ▲ ② ▲ ◆ お知に入り ④ ◎ ▲ ③ ● ● ● ◎ ▲ ③ ▲ ③<br>27F1-20 ■ http://1221681.1/g/main.at/m#<br>Google C → ● 様常 ◆ ◎ ◆ ③ ブラガマーラ・ ◎ ブロラ581 16 ~ fry<br>CentreCOM AR260S V2<br>■ 107525 * ◎ ▲ ○ ◇ ステム 簡<br>ファームウェアリーーション 3.0.0005 (RELEVE SOFTWARE)<br>3.0.0005 (RELEVE SOFTWARE)                                                                                                    |                              |
|----------------------------------------------------------------------------------------------------|------------------------------|
| ③ あっ・③ ・ ● ● ● ● ● ● ● ● ● ● ● ● ● ● ● ● ● ●                                                                                                    | 27                           |
| PF1-20 ■ http://192168111/js/nainathm#<br>Google C+ ● 検索 + 合 ブックマーク+ 副 ブロック紙 16 学 first<br>CentreCOM' AR260S V2<br>「ビックローマー<br>ファームクロアリーージョン<br>30.0005 (R0.Exe Software)<br>30.0005 (R0.Exe Software)<br>30.0005 (R0.Exe Software)                                                                                                    |                              |
| Google G・     使物素・器・合ブタワマーク・ 愛ブロック誌 16 学 f19       CentreCOM*AR260S V2     システム前<br>ファームウェアリージョン<br>法認知的ファームウェア     システム前<br>3.0.0055 (RELEKE SOFTWARE)                                                                                                    | V 🛃 fab 100 ×                |
| CentreCOM AR260S V2                                                                                                    | 9 • 🔒 xeett • 🥖 🛛 🔾 🖓 Re•    |
| レードットローマ システム語<br>ファールウェアバージョン 3.0.0005 (RELACE SOFTWARE)<br>3.0.0005 (RELACE SOFTWARE)<br>3.0.0005 (RELACE SOFTWARE)                                                                                                    | Allied Telesis               |
| システム街<br>ファームウェアバージョン<br>30.0005 (RELEAG SOFtWARE)<br>30.0005 (RELEAG SOFtWARE)                                                                                                    | Contraction V2 Vortice 3.0.0 |
| ファームウェアバージョン 3.0.0805 (R2LEAZ SOFWARE)<br>ガロ語語教ファームウェア 3.0.0805 (R2LEAZ SOFWARE)                                                                                                    |                              |
| かんたん 倍数     LAN (Proc. 2 P   1, 2     D0 (D + 1 + 6 - 6 - 7)       かんたん VPN     システム 情報     D - 2 - 2 - 2     D - 2 - 2       システム 情報     システム 情報     D - 2 - 2 - 2     D - 2 - 2       BUAN     システム 1 - 2 - 2 - 2     D - 2 - 2     D - 2 - 2       BWAN                                                                                                    | eecond<br>2                  |
| Byper     Byper       可定から、     有効       ロジアウト     日ジアウト       ロジアウト     アドレス       アントレス     アントレス       アントレス     アントレス       アントレス     アントレス       アントレス     アントレス       アントレス     アントレス       Page     10       Page     10 <td></td> |                              |
| 3<br>                                                                                                    | A.B.244                      |

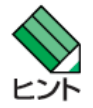

本製品に設定した情報は、ファームウェア更新後も引き継がれます。

13. システム時刻を再設定します。

メニューから「システム管理」->「タイムゾーン設定」の順にクリックします。

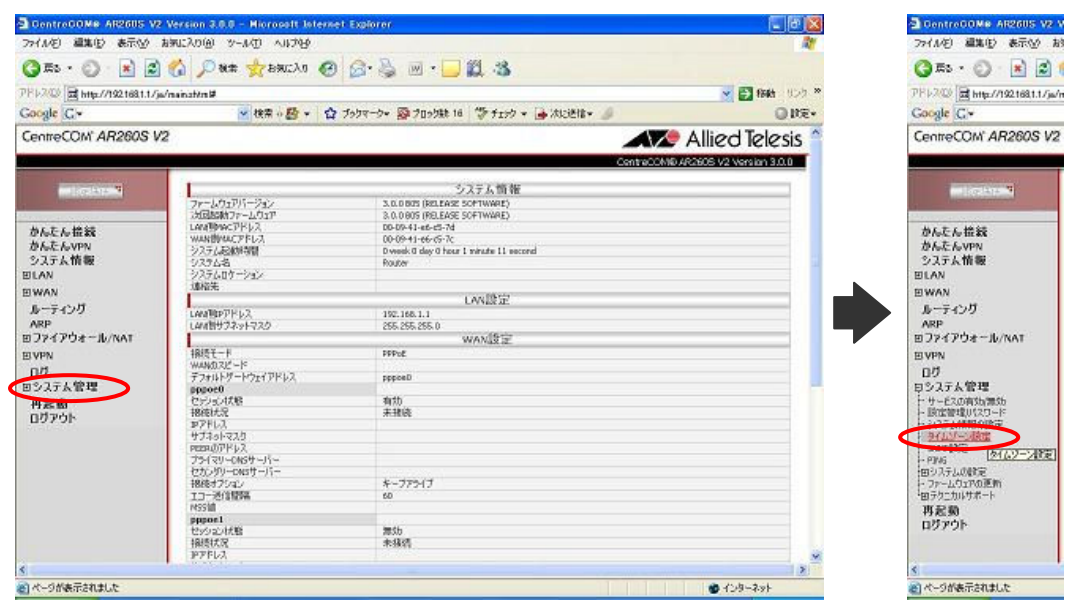

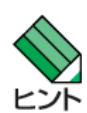

ログの管理のためには、本製品が正確な時間を保持している必要があります。 本製品を再起動すると、保持時間は「2001-01-01 9:00:00」に戻ります。

14. 各パラメーターを設定し「適用」ボタンをクリックします。

| タイムゾーン<br>(CMT+00-00) 東京 大阪 2 | 14月 いわれ、おわ。    |                 |          |  |
|-------------------------------|----------------|-----------------|----------|--|
| Nam 1+03.007 g.r., // kx. /   | ILIAC 2000C CO | ->>             | <u> </u> |  |
|                               |                | sNTPサービスの設定     |          |  |
| SNTPサーバー1                     |                | SNTPサーバー2       |          |  |
| 133.243.238.243               |                | 133.243.238.244 |          |  |
| manifi 17 a                   |                | en martin all a |          |  |
| 5NIPU-/1-3                    |                | SNIPT-/1-4      |          |  |
| 210.173.100.27                |                | 210.173.100.07  |          |  |
| 更新聞寫                          |                |                 |          |  |
| 60 分                          |                |                 |          |  |
|                               |                |                 |          |  |
| 送信元ロアドレス                      |                |                 |          |  |
| O DISHUELD O LAN              | O WAN          |                 |          |  |

**15.** 以上で設定は完了です。メニューから「ログアウト」をクリックし、「適用」ボタンをクリック

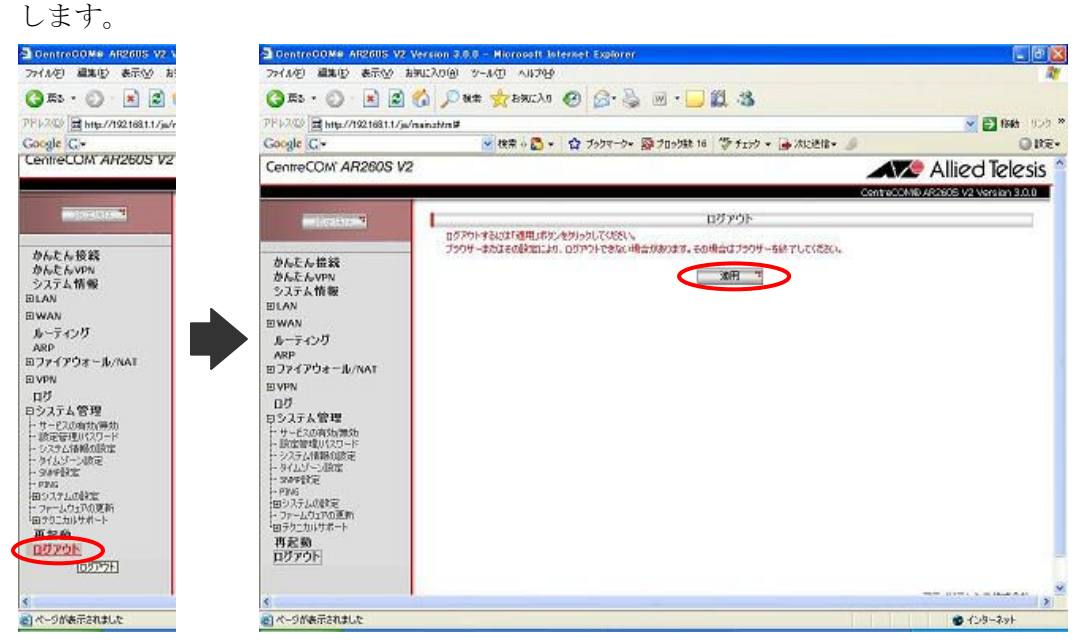

16. 以下のダイアログが表示されたら「はい」ボタンをクリックします。

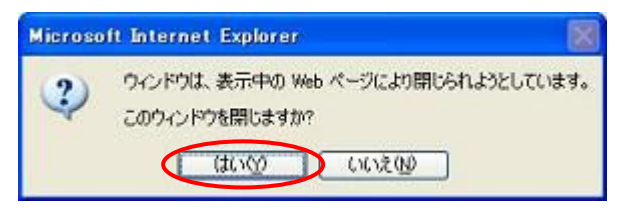

17. 以上でバージョンアップ作業は完了です。